## 报名系统操作流程图

### 一、打开以下链接进入报名系统网站

## http://hm.huiminhr.cn/

## 二、进入报名网站点击"登录/注册"

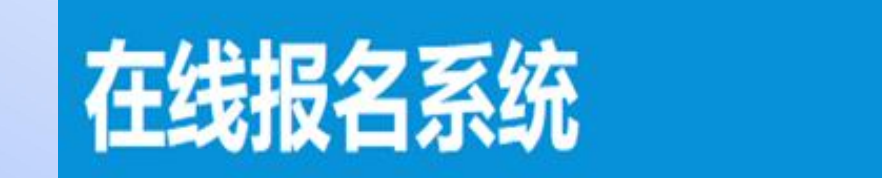

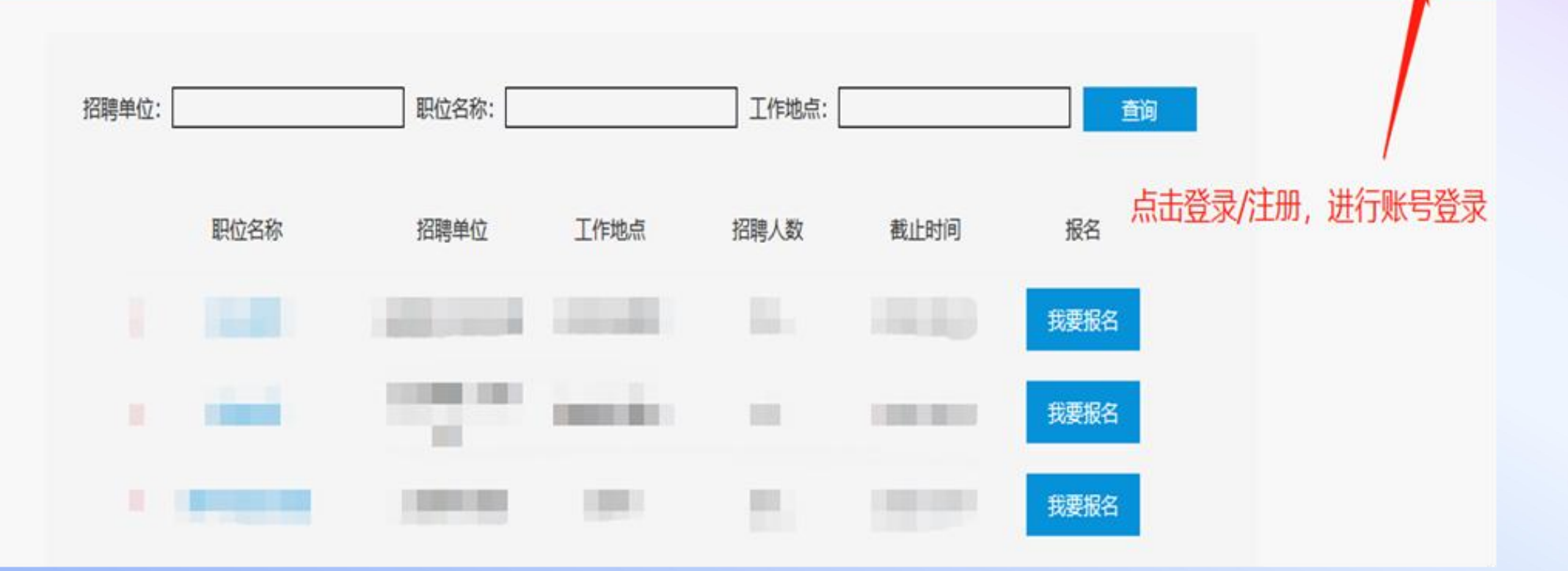

首页 | 法律服务 | 登陆/注册

### 三、登录账号后,点击左侧"个人信息"选项

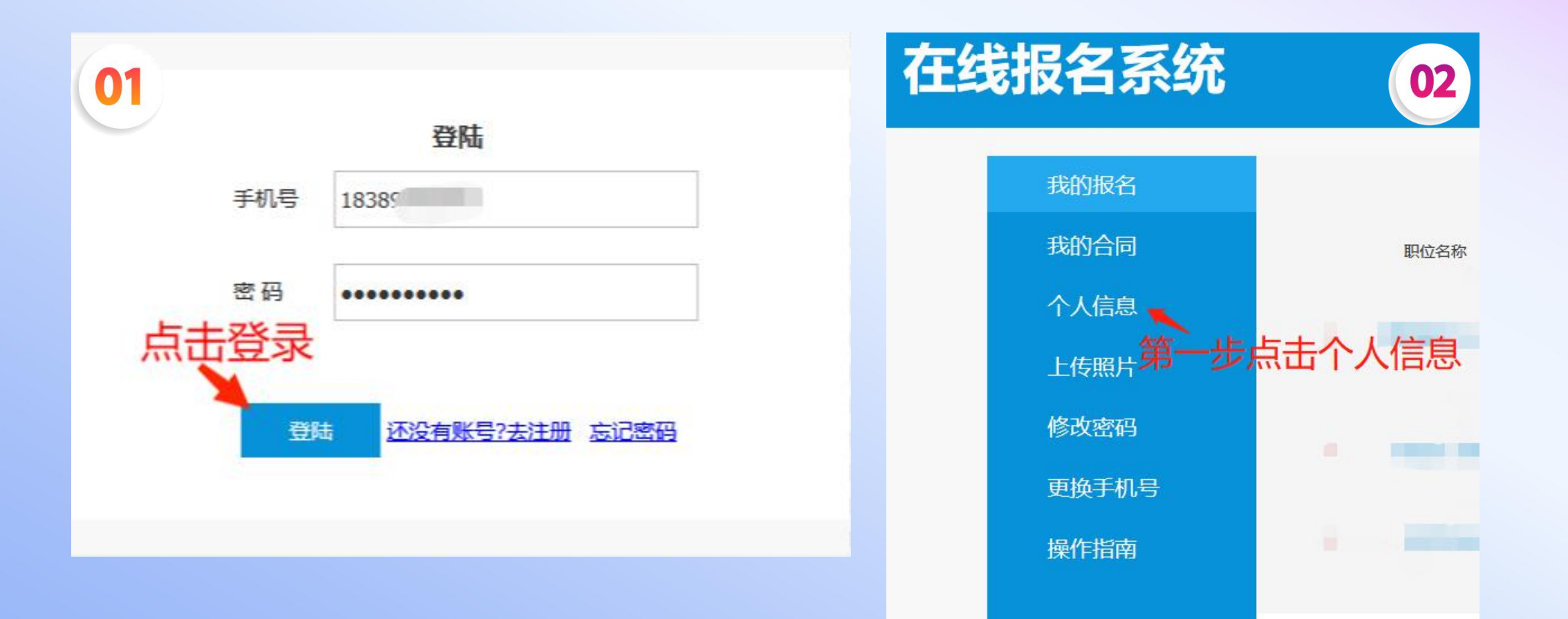

#### 四、将个人信息填写完善。

#### 注: 信息均更新至最新日期

#### 在线报名系统

首页 | 法律服务 | 会员中心 | 退出登录

|        | *姓名      | 性别                                      | ◎男○女   | *出生日期    | *    | ······    |
|--------|----------|-----------------------------------------|--------|----------|------|-----------|
| 我的合同   |          |                                         | •      |          |      |           |
| 个↓信息   | *政治面貌 群众 | · / / / / / / / / / / / / / / / / / / / | ○已婚⊙未婚 | 身高(厘米)   | 户[   | 口性        |
|        |          | 况                                       |        |          | 质    |           |
| 上传照片   | *所学专业    | <mark>*</mark> 学位                       |        | *学历 t    |      | ⑤是◎否      |
| 修改家和   |          |                                         |        |          | (23) | 军人        |
| PRETER | *时间      | 同意岗                                     | ◎是○否   | *比小院校    | 是得   | 5退 ○景 ● 否 |
| 更换手机号  |          | 位调剂                                     | C LO L | + TEMIX  | 伍兵   | Ę         |
| 操作指南   | *身份证号码   |                                         |        | 电子邮箱     |      |           |
|        | *联系电话    |                                         |        | 备用电话     |      |           |
|        | *籍贯      |                                         |        | *学籍在线验证码 |      |           |
|        | *开户行     |                                         |        | *银行卡号    |      |           |
|        | 户籍地址     |                                         |        |          |      |           |

#### 五、点击"上传照片"选项 将公告中所要求的证件上传到指定位置

#### 在线报名系统

首页 | 法律服务 | 会员中心 | 退出登录

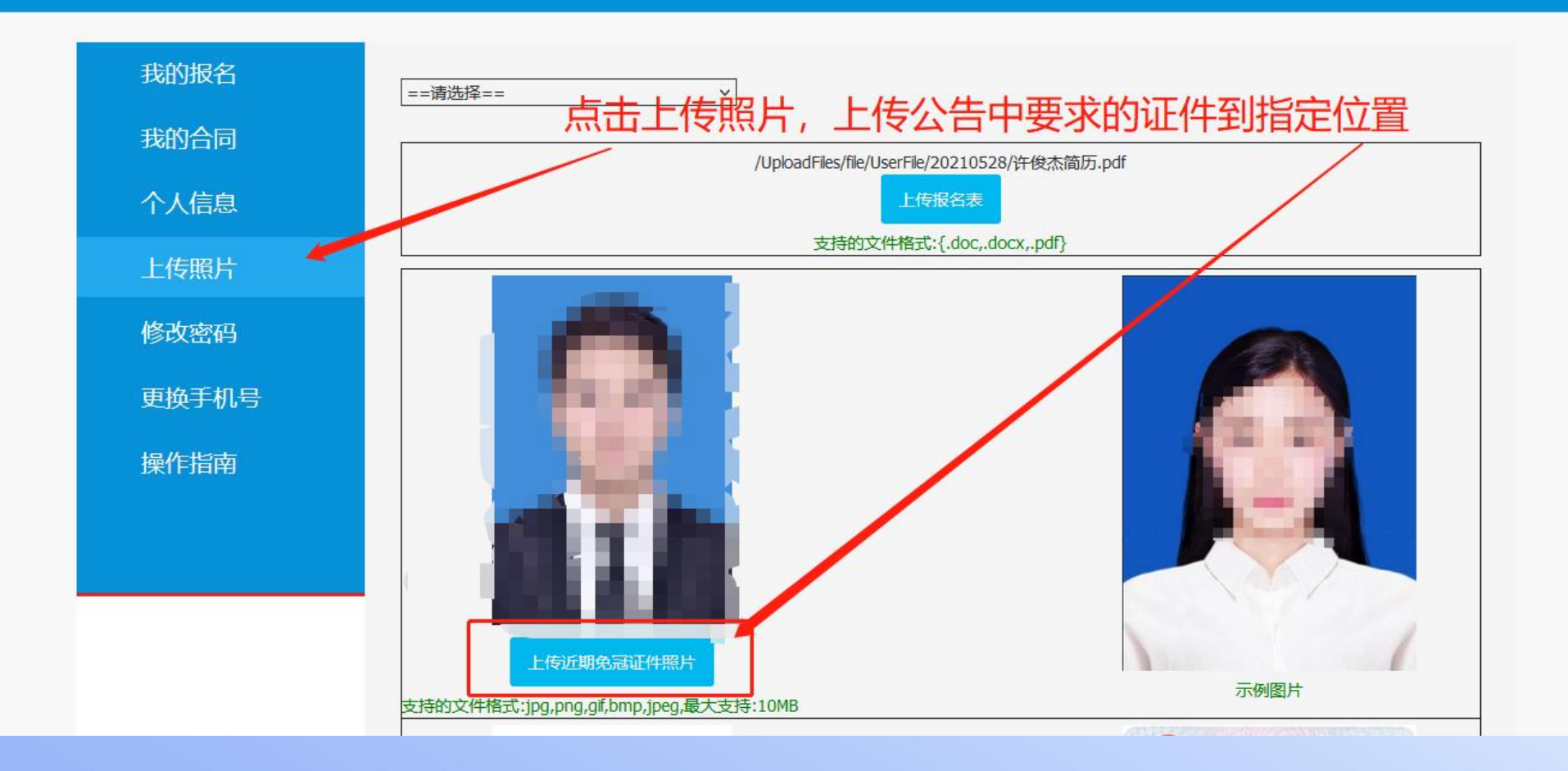

# 六、照片上传完成后,点击"首页"返回报名界面选择对应岗位进行报名

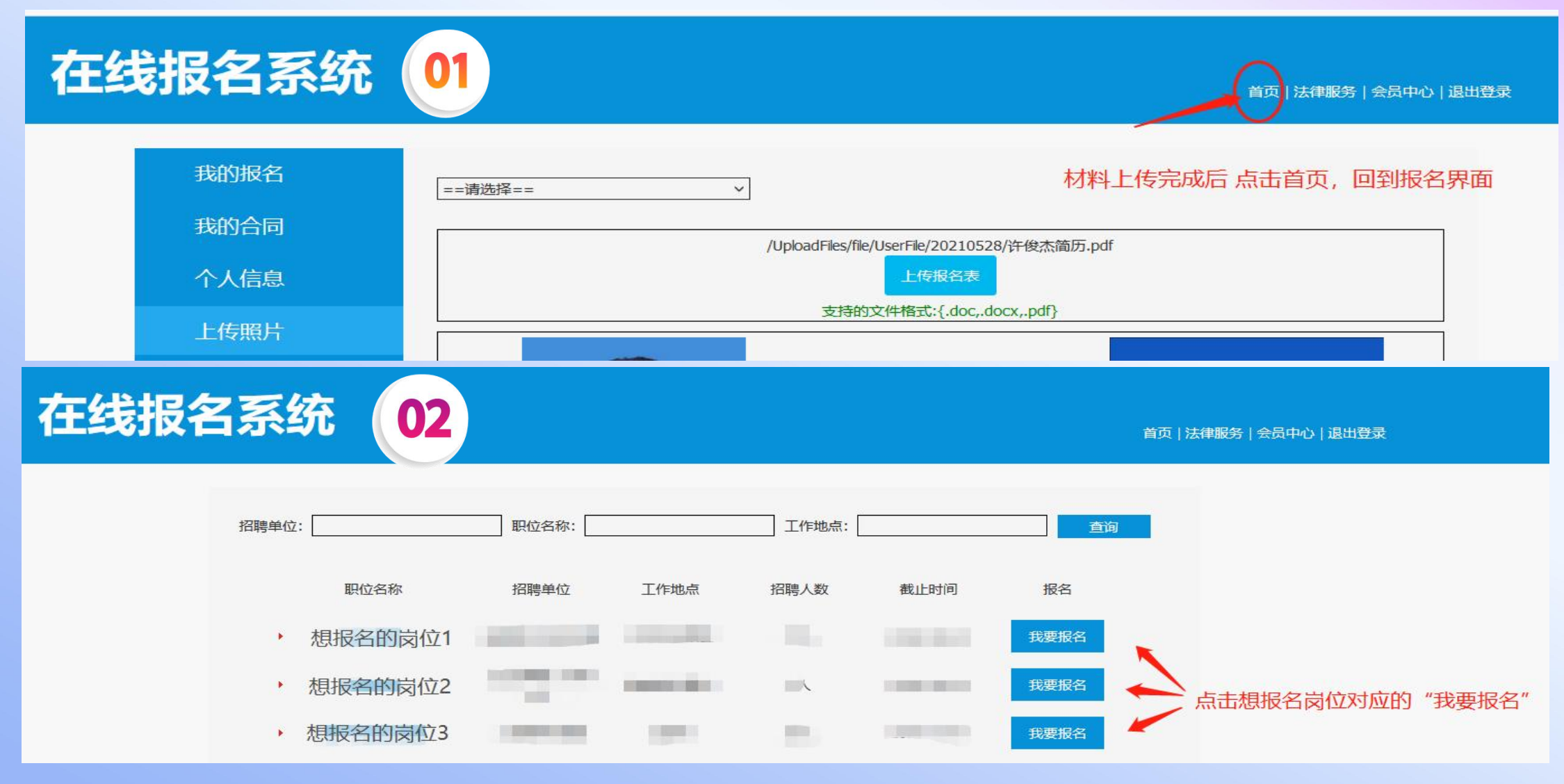

#### 七、确认证件正确上传,确认无误点击"报名"

|                  | 再此核对证     | 仕具否上住正          | 744         |
|------------------|-----------|-----------------|-------------|
|                  |           | TRETTIVE        | 印用          |
| 职位详情             |           |                 |             |
| 工作地点:海南省文昌市 招聘人类 | ,<br>ξ: 3 | 截止日期: 2022-09-2 | 25 17:30:00 |

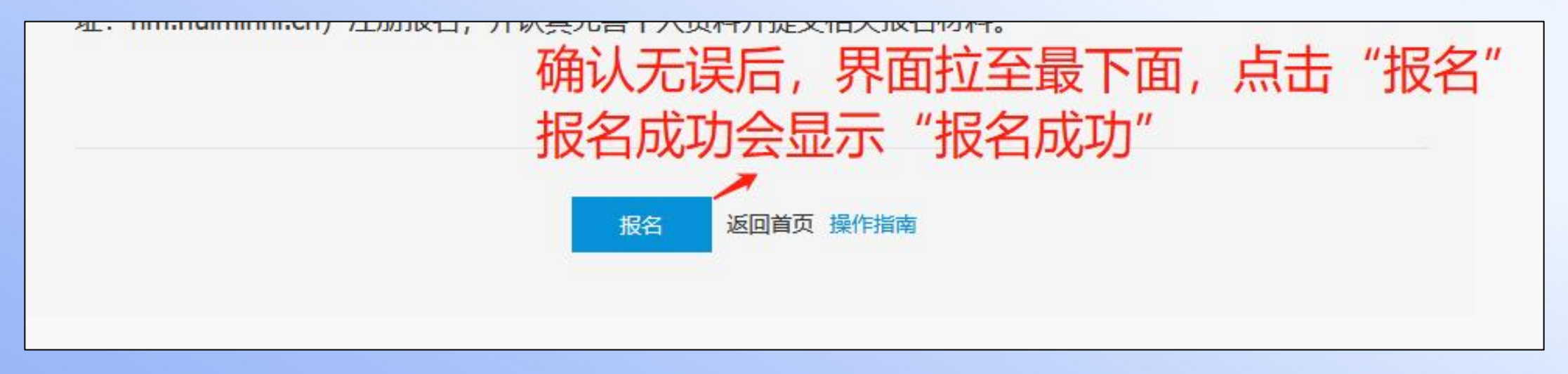

#### 八、报名后在"会员中心-我的报名"能够查看到 审核状态,请考生随时登录查看状态。

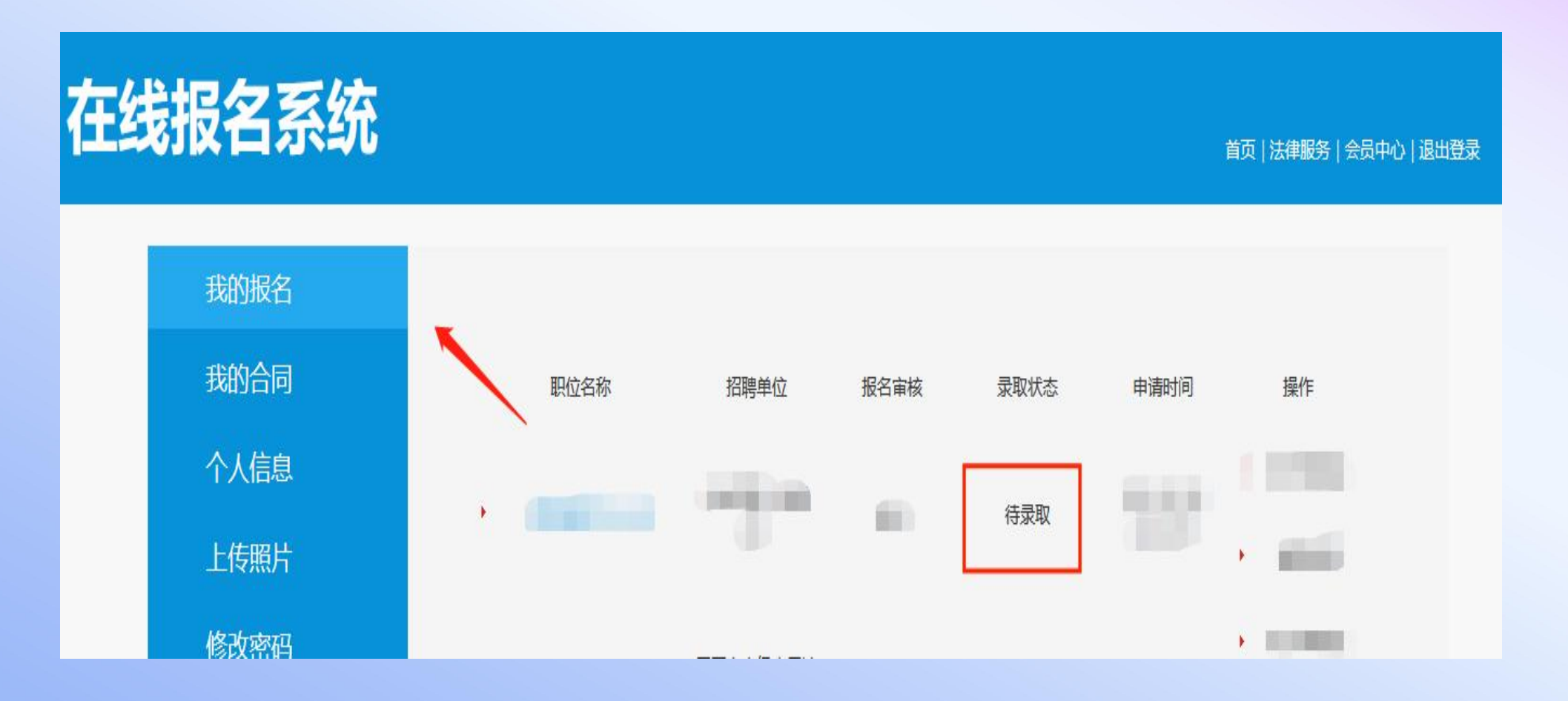

## 注意事项

### 1、请考生留意自己的审核状态,审核不会有短信 通知。

2、如显示未通过,请在报名时间截止之前根据未 通过的原因修改报名信息,并重新提交报名(参 照流程第七步)

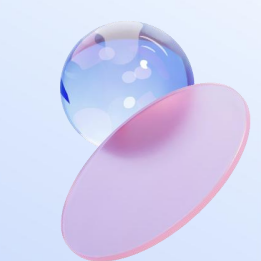

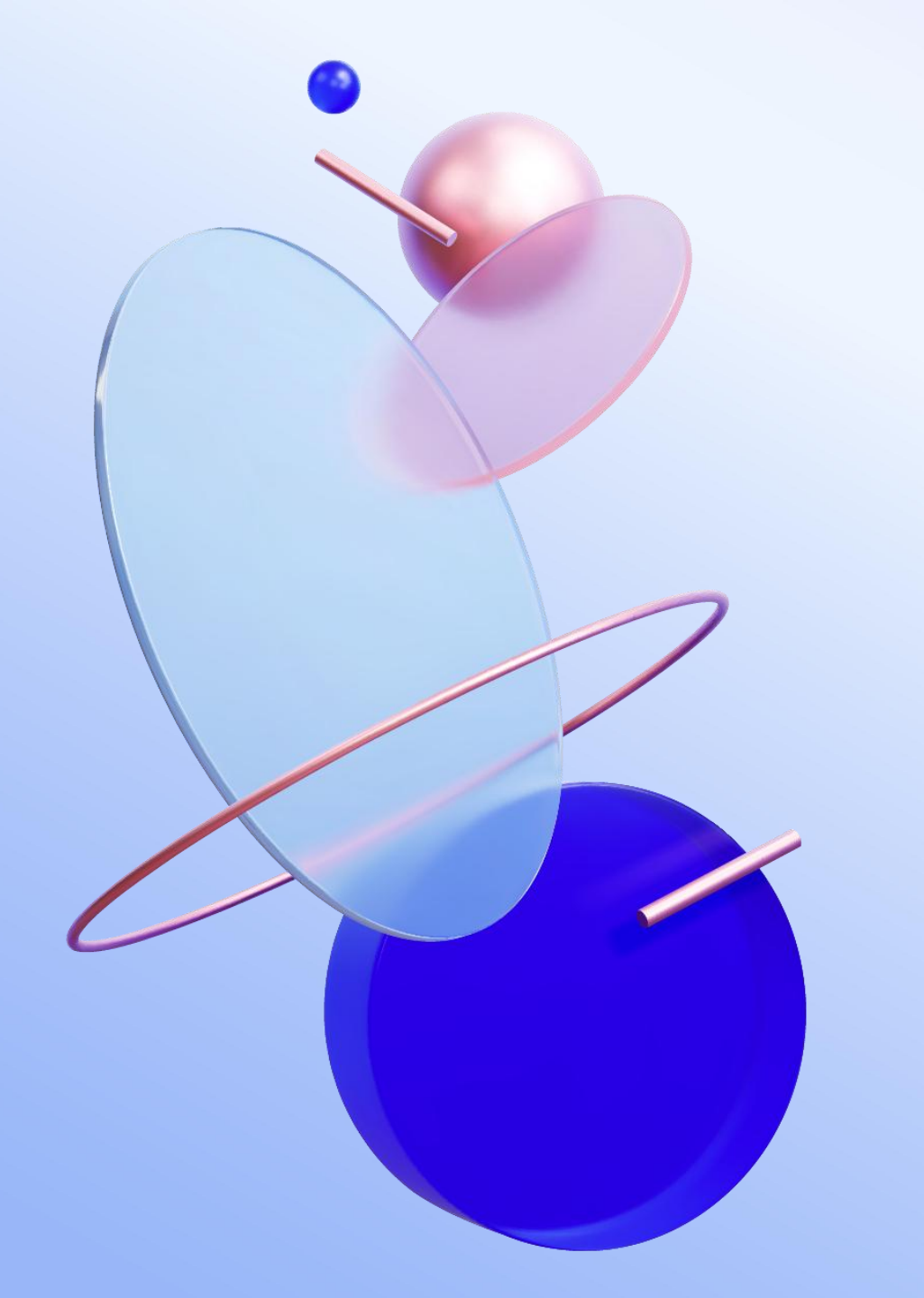

# 感谢观看

#### 联系方式: 0898-88693332